# **Solution**

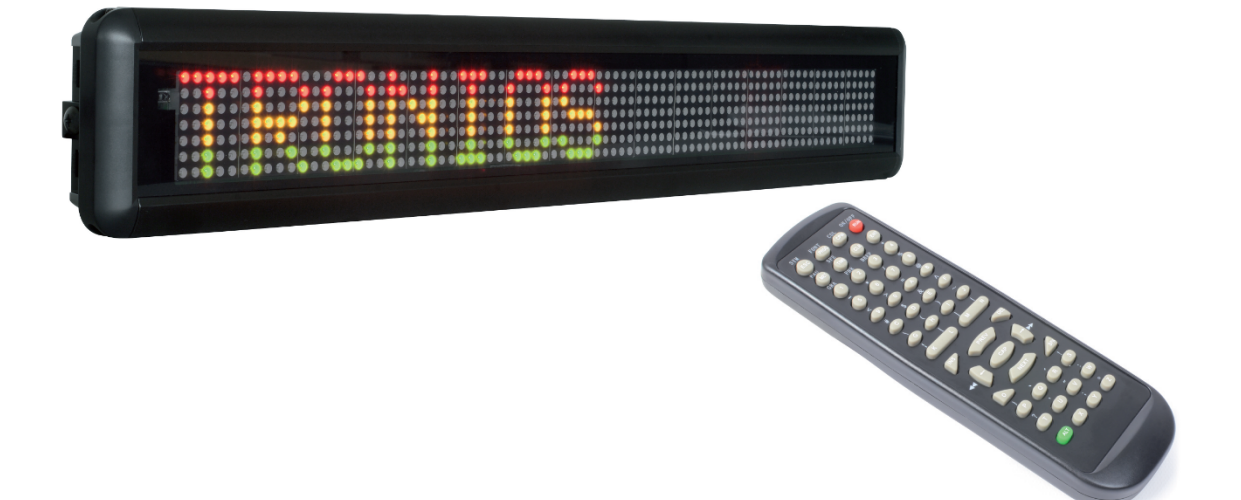

# 153.130 / 153.138 / 153.141 / 153.142 LED Moving Message Display

INSTRUCTION MANUAL

## SAFETY

Congratulations to the purchase of this Moving message board. Please read this manual thoroughly prior to using the unit in order to benefit fully from all features.

Read the manual prior to using the unit. Follow the instructions in order not to invalidate the warranty. Take all precautions to avoid fire and/or electrical shock. Repairs must only be carried out by a qualified technician in order to avoid electrical shock. **Keep the manual for future reference.** 

### SAFETY INFORMATION

- Keep the original packing material so that you can transport the unit in safe conditions.
- Prior to using the unit, please ask advice from a specialist.
- The adaptor contains voltage carrying parts. Therefore do NOT open the housing.
- Do not place the unit near heat sources such as radiators, etc. Do not place the unit on a vibrating surface.
- A faulty or damaged adaptor can cause electrical shock and malfunction, it needs to be replaced.
- When unplugging the adaptor from a mains outlet, always pull the plug, never the lead.
- To avoid fire and shock hazard, do not expose the unit to rain and moisture.
- Do not plug or unplug the adaptor with wet hands.
- If the unit is damaged to such an extent that internal parts are visible, do NOT plug the adaptor into a mains outlet and DO NOT switch the unit on. Contact your dealer.
- All repairs should be carried out by a qualified technician only.
- Connect the adaptor to a mains outlet (230Vac/50Hz).
- During a thunderstorm or if the unit will not be used for a longer period of time, unplug it from the mains. The rule is: Unplug it from the mains when not in use.

- If the unit has not been used for a longer period of time, condensation may occur. Let the unit reach room temperature before you switch it on. Never use the unit in humid rooms or outdoors.
- Do not repeatedly switch the fixture on and off. This shortens the life time.
- Keep the unit out of the reach of children. Do not leave the unit unattended.
- Do not use cleaning sprays to clean the switches. The residues of these sprays cause deposits of dust and grease. In case of malfunction, always seek advice from a specialist.
- Only operate the unit with clean hands.
- Do not force the controls.
- If the unit has fallen, always have it checked by a qualified technician before you switch the unit on again.
- Do not use chemicals to clean the unit. They damage the varnish. Only clean the unit with a dry cloth.
- Keep away from electronic equipment that may cause interference.
- Only use original spares for repairs, otherwise serious damage may occur. Better is to have the unit repaired by a technician.

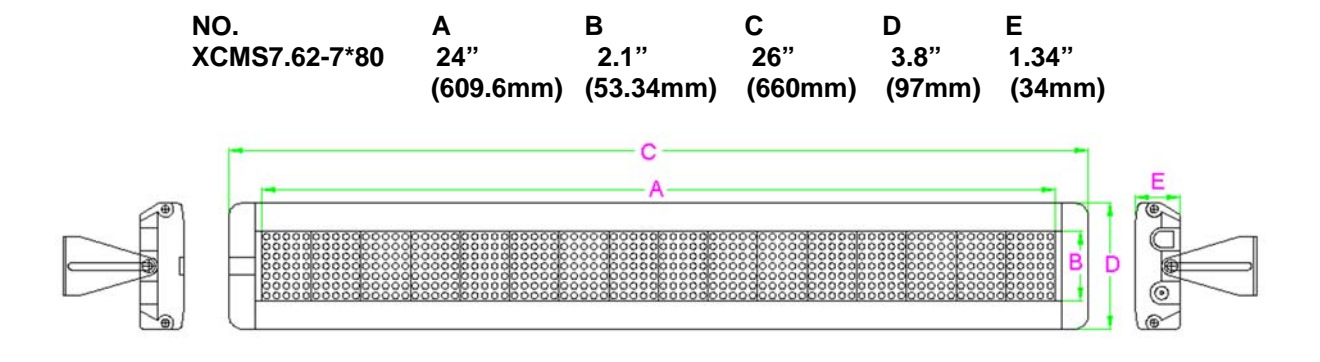

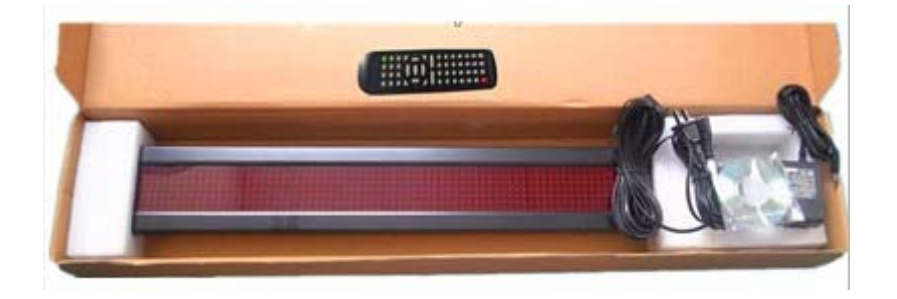

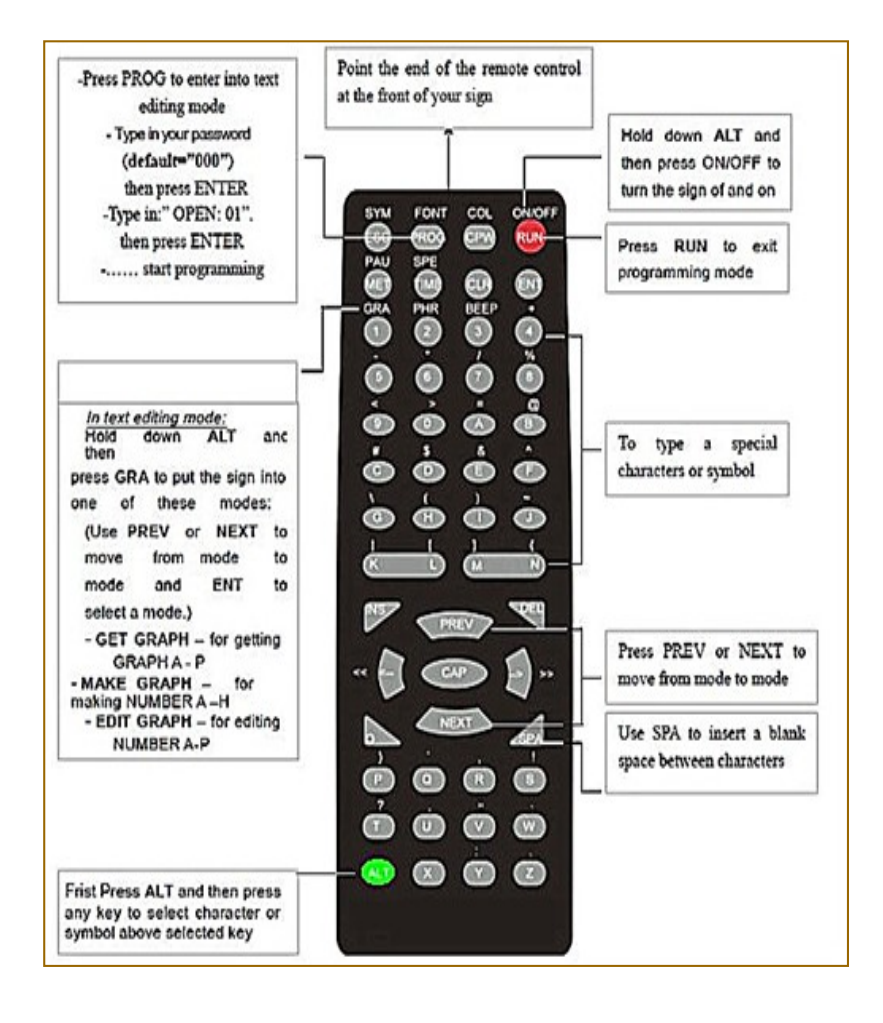

# **General information**

You can operate the sign in two ways:

- By using a hand-held remote control
- By using personal computer

#### Using a remote control to operate your sign

A remote control is a hand-held keyboard used to operate the sign. This manual shows you how to program messages on your sign using a remote control

#### Using a computer to operate your sign

To do this, you'll need special connectors and computer software as following shown:

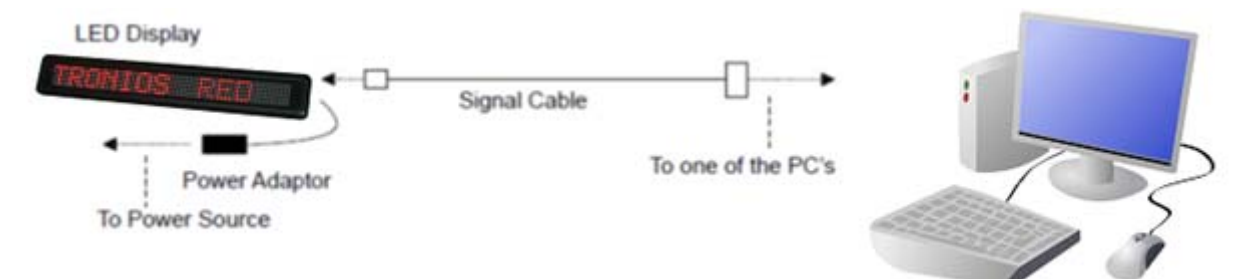

Note: Use only the power supply that delivered with the sign.

#### Attaching your sign to a surface

Your sign can be mounted to a wall.

- Note: This sign is intended for indoor use only,
- Note: Do not mount or attach the power supply to anything. Do not let the power supply hang loose. Place the power supply on a flat surface where no chemicals or liquid, such as water will contact it. Plug the power supply into an easily electrical outlet

#### Wall mount

- 1. Attach the mounting brackets to the wall or surface.
- 2. Attach the sign to mounting brackets using hardware as shown below.
- 3. Plug the power cord into the sign and into an outlet.

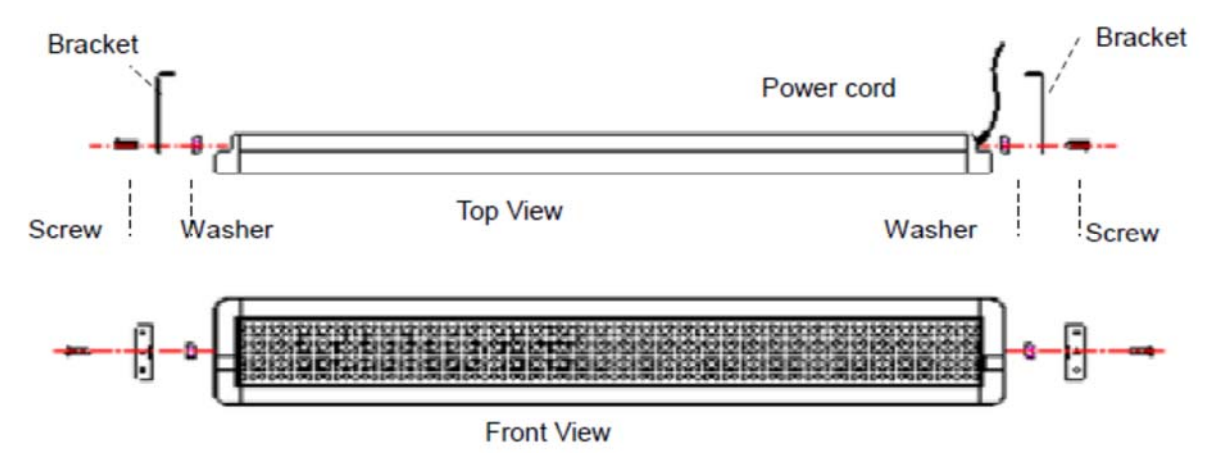

# **Basic Sign Operation**

#### Turning a sign on and off

When you plug in the sign's power supply, the sign starts up automatically. On the orther hands, in order to turn the sign off, you can unplug the power supply or use the remote control.

#### System requirement

The computer must be:

- Pentium 200 or higher
- 32MB Memory
- 100MB empty hard disk
- Display mode is designed for 800x600
- 16-bit or 24-bit colors

#### Software operations

Messaging software allows you to send messages to your sign using a computer. Please follow the steps to activate your software:

- Turn on your computer

- Insert the software CD disk into CD-ROM

- Double click the computer screen. icon to activate the programming software, this is what should appear on your

|                    | Single Color       |                                                  |
|--------------------|--------------------|--------------------------------------------------|
| 80                 | C Double Color     | 1                                                |
| he Country: West B | Europe             | 3                                                |
|                    |                    |                                                  |
|                    | he Country: West E | B0     C Double Color     Mest Europe     Cancel |

| Letter | Name              | Description                                                                    |
|--------|-------------------|--------------------------------------------------------------------------------|
| 1      | Color             | Please select your color type                                                  |
| 2      | Text Size / pixel | Please full in the leght of message sign, unit in pixel. Default setting is 80 |
| 3      | Country option    | For new countries, select following choice for the operations                  |

Click **OK** to enter into the main screen as follows.

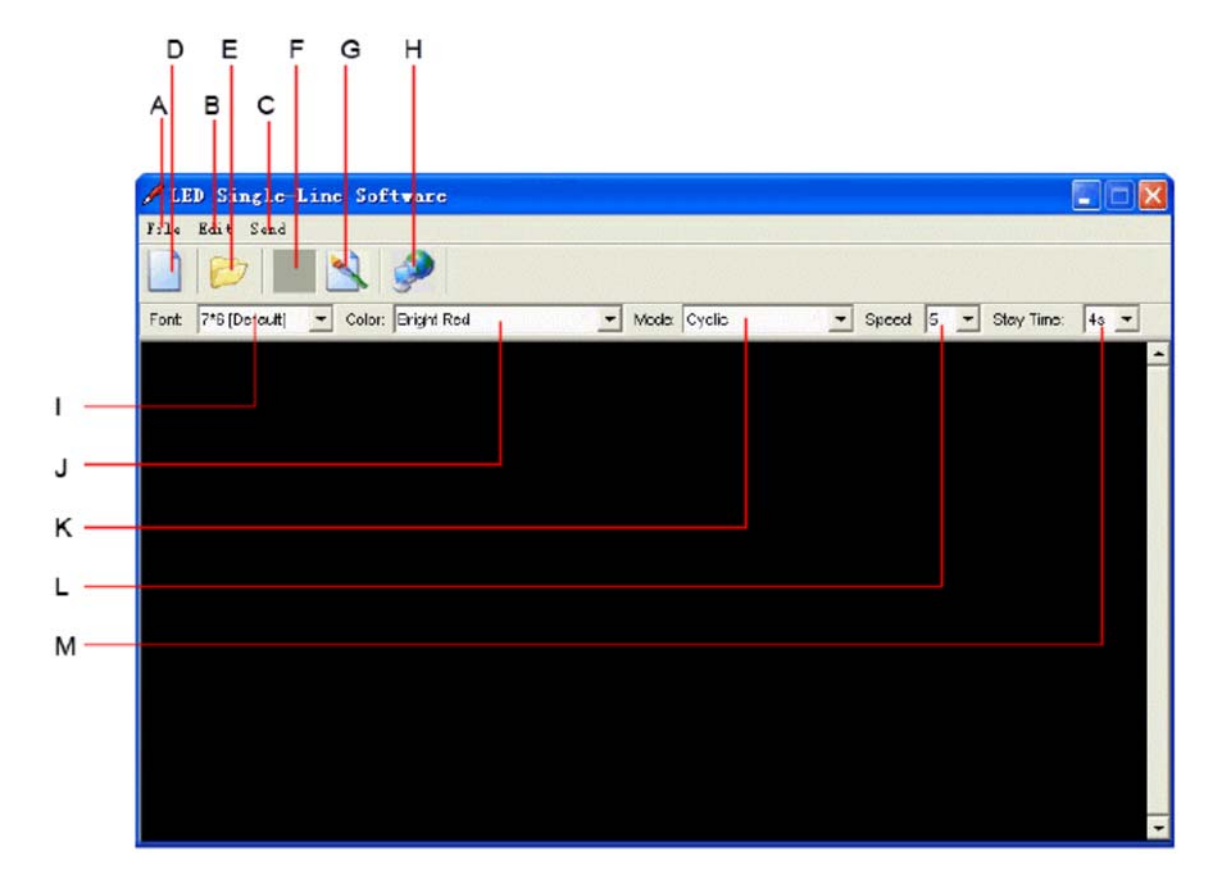

| Letter | Name   | Sub-menu    | Description                                               |
|--------|--------|-------------|-----------------------------------------------------------|
| А      | File   | Clear       | Clear all the contents in text edit area                  |
|        |        | Open        | Open the old files (*.sdv)                                |
|        |        | Save        | Save the file of the current text edit area for           |
|        |        |             | later unsign                                              |
|        |        | Save as     | Save the file of the current text edit area as a new file |
|        |        | Exit        | Exit the messaging software                               |
| В      | Moving | Send        | - Send Edit Area's Content: Update the sign               |
|        | Sign   |             | with the new messages in the text edit area               |
|        |        |             | - Send Disk File: Update the sign with stored             |
|        |        |             | *.sdv file                                                |
|        |        | Execution   | Create custom 7x80 (HeightxWidth) pixels                  |
|        |        | lattice     | graphics                                                  |
|        |        |             | Note: up to 8 customs graphics can be created by users.   |
|        |        | Special     | Allow you to schedule, to on/off, to alarm, to            |
|        |        | function    | adjust time of your sign automatically.                   |
|        |        | Moving_Sign | Model's selection                                         |
|        |        | option      |                                                           |
|        |        | Test        | Send a testing signal to the sign                         |
| С      | Send   |             | Update the sign with the new messages in the              |
|        |        |             | text edit area.                                           |
| D      | New    |             | Clear all the contents in the text edit area              |
| E      | Open   |             | Open an old file (*.sdv)                                  |

| F | Save           | Save the file of the current text edit area (*.sdv) |
|---|----------------|-----------------------------------------------------|
|   |                | for later using                                     |
| G | Graphic Edit   | Create custom 7x80 (height x width) pixels          |
|   |                | Note: Up to 8 custom graphics can be created        |
| Н |                |                                                     |
| 1 | Font           | 7 different kind of fonts                           |
| J | Color          | 16 different kind of color combinations             |
| K | Mode           |                                                     |
| L | Speed          |                                                     |
| Μ | Stay Time      |                                                     |
|   | Text edit area | Type messages here                                  |

#### **Remote control operation**

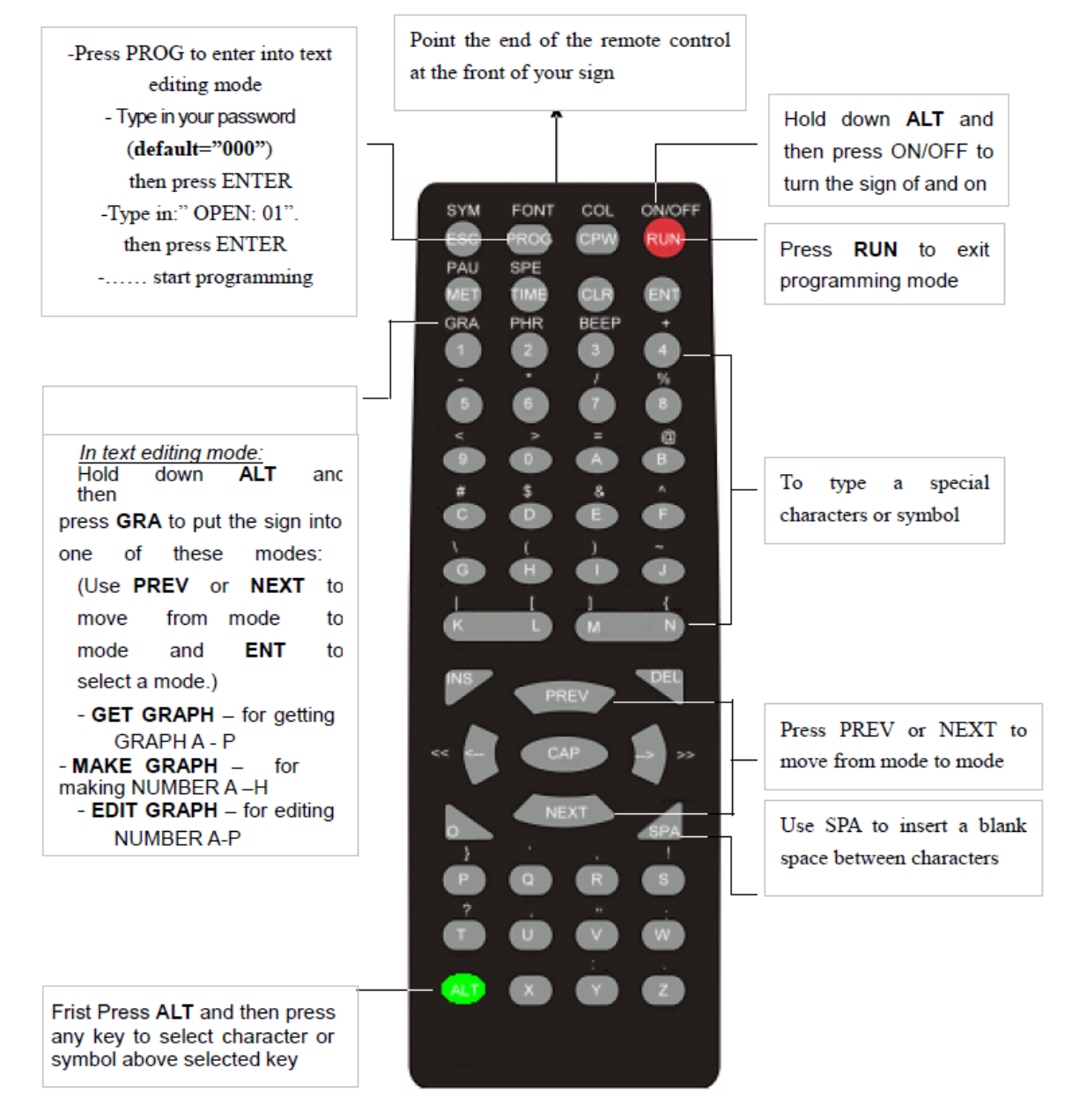

| Item                                                     | Key                                                            |                                                                                                    |                                                                                                    |  |
|----------------------------------------------------------|----------------------------------------------------------------|----------------------------------------------------------------------------------------------------|----------------------------------------------------------------------------------------------------|--|
| 1                                                        | ON/OFF                                                         | Power on / off. If there is no file in 01 to 99, it will run file 00. If there is file in 01 to 99 it will show the last saved file.                                                                                                    |                                                                                                    |  |
| 2                                                        | PROG                                                           | Enter the Edit Program Mode. Select 01 to 99 to enter message.                                                                                                    |                                                                                                    |  |
| 3                                                        | CPW                                                            | Use <b>PREV</b> and <b>NEXT</b> to select (a) to (d) UNUSE PASS. Turn off password security.(b) USE PASS Turn on password security(c) RES PASS Reset to factory default password "000".(d) CHANGE PASS Change to new password.                                                                                                    |                                                                                                    |  |
| 4                                                        | MET                                                            | To select the display mode<br><b>PREV</b> and <b>NEXT</b> to select                                                                                                    | es, totally up to 24 different mode. Note: Press<br>t (1) to (24) methods.                                                                                                    |  |
| 5                                                        | PREV                                                           | Select option backward.                                                                                                    |                                                                                                    |  |
| 6                                                        | NEXT                                                           | Select option forward.                                                                                                    |                                                                                                    |  |
| 7                                                        | CAP                                                            | Toggle between Capital le                                                                                                    | tter and lower case character                                                                                                    |  |
| 8                                                        | TIME                                                           | To select time option                                                                                                    |                                                                                                    |  |
| 9                                                        | SPE                                                            | Select the display speed c different speed)                                                                                                    | of the message. (Use <b>PREV</b> and <b>NEXT</b> to select                                                                                                    |  |
| 10                                                       | FONT                                                           | Select the font size of the different font size)                                                                                                    | display message. (Use <b>PREV</b> and <b>NEXT</b> to select                                                                                                    |  |
| 11                                                       | COL                                                            | Select the color of the disp different colors of the disp                                                                                                    | blay message. (Use <b>PREV</b> and <b>NEXT</b> to select<br>lay message)                                                                                                    |  |
| 12                                                       | SYM                                                            | Select 30 built-in symbols                                                                                                    | (Use <b>PREV</b> and <b>NEXT</b> to select different symbols)                                                                                                    |  |
| 13                                                       | CLR                                                            | Erase option                                                                                                    |                                                                                                    |  |
| 14                                                       | GRA                                                            | Select graphic option (Use                                                                                                    | PREV and NEXT to select the following options:)                                                                                                    |  |
|                                                          |                                                                | (a) GET GRAPH                                                                                                    | Place the graphic in the message in the message.                                                                                                    |  |
|                                                          |                                                                |                                                                                                    |                                                                                                    |  |
|                                                          |                                                                | (b) MAKE GRAPH                                                                                                    | Create new graphics in location NUMBER A to NUMBER H                                                                                                    |  |
|                                                          |                                                                | (b) MAKE GRAPH<br>(c) EDIT GRAPH                                                                                                    | Create new graphics in location NUMBER A to<br>NUMBER H<br>Edit GRAPH A to GRAPH P and store in one of<br>the location of NUMBER A to NUMBER H.                                                                                                    |  |
| 15                                                       | <=                                                             | <ul> <li>(b) MAKE GRAPH</li> <li>(c) EDIT GRAPH</li> <li>Moving the message and</li> </ul>                                                                                                    | Create new graphics in location NUMBER A to<br>NUMBER H<br>Edit GRAPH A to GRAPH P and store in one of<br>the location of NUMBER A to NUMBER H.<br>command to the right.                                                                                                    |  |
| 15<br>16                                                 | <=                                                             | <ul> <li>(b) MAKE GRAPH</li> <li>(c) EDIT GRAPH</li> <li>Moving the message and</li> <li>Moving the message and</li> </ul>                                                                                                    | Create new graphics in location NUMBER A to<br>NUMBER H<br>Edit GRAPH A to GRAPH P and store in one of<br>the location of NUMBER A to NUMBER H.<br>command to the right.                                                                                                    |  |
| 15<br>16<br>17                                           | <=<br>>=<br>ALT                                                | <ul> <li>(b) MAKE GRAPH</li> <li>(c) EDIT GRAPH</li> <li>Moving the message and</li> <li>Moving the message and</li> <li>Note: If you want to delete<br/>Please use above keys to<br/>position and press DEL.</li> </ul>                                                                                                    | Create new graphics in location NUMBER A to<br>NUMBER H<br>Edit GRAPH A to GRAPH P and store in one of<br>the location of NUMBER A to NUMBER H.<br>command to the right.<br>command to the left.<br>e message or command in the edit program mode.<br>move that message or command to the left-most                                                                                                    |  |
| 15<br>16<br>17                                           | <=<br>>=<br>ALT                                                | <ul> <li>(b) MAKE GRAPH</li> <li>(c) EDIT GRAPH</li> <li>Moving the message and</li> <li>Moving the message and</li> <li>Moving the message and</li> <li>Note: If you want to delete<br/>Please use above keys to<br/>position and press DEL.</li> <li>If you want to insert messause above keys to move the<br/>and (1) Press INS to insert<br/>it will insert automatically.</li> </ul>                                                                                                    | Create new graphics in location NUMBER A to<br>NUMBER H<br>Edit GRAPH A to GRAPH P and store in one of<br>the location of NUMBER A to NUMBER H.<br>command to the right.<br>command to the left.<br>e message or command in the edit program mode.<br>move that message or command to the left-most<br>age or command in the edit program mode. Please<br>hat message or command to the left most position<br>t (2) Type in your message or press command key,<br>(3) Press <b>INS</b> again to overwrite.                                                                                                    |  |
| 15<br>16<br>17<br>18                                     | <=<br>>=<br>ALT                                                | <ul> <li>(b) MAKE GRAPH</li> <li>(c) EDIT GRAPH</li> <li>Moving the message and</li> <li>Moving the message and</li> <li>Moving the message and</li> <li>Note: If you want to delete</li> <li>Please use above keys to</li> <li>position and press DEL.</li> <li>If you want to insert messause above keys to move the</li> <li>and (1) Press INS to insert it will insert automatically.</li> <li>Generate a pause within the</li> <li>to select PAUSE 1 to PAUSE</li> </ul>                                                                                                    | Create new graphics in location NUMBER A to<br>NUMBER H<br>Edit GRAPH A to GRAPH P and store in one of<br>the location of NUMBER A to NUMBER H.<br>command to the right.<br>command to the left.<br>e message or command in the edit program mode.<br>move that message or command to the left-most<br>age or command in the edit program mode. Please<br>hat message or command to the left most position<br>t (2) Type in your message or press command key,<br>(3) Press INS again to overwrite.<br>he programmed message. (Use PREV and NEXT<br>JSE 8)                                                                                                    |  |
| 15<br>16<br>17<br>18<br>19                               | <=<br>>=<br>ALT<br>PAU<br>PHR                                  | <ul> <li>(b) MAKE GRAPH</li> <li>(c) EDIT GRAPH</li> <li>Moving the message and</li> <li>Moving the message and</li> <li>Moving the message and</li> <li>Note: If you want to delete</li> <li>Please use above keys to</li> <li>position and press DEL.</li> <li>If you want to insert messause above keys to move the</li> <li>and (1) Press INS to insert it will insert automatically.</li> <li>Generate a pause within the</li> <li>to select PAUSE 1 to PAU</li> <li>Select a programmed anir select ANIM 1 to ANIM 8)</li> </ul>                                                                                                    | Create new graphics in location NUMBER A to<br>NUMBER H<br>Edit GRAPH A to GRAPH P and store in one of<br>the location of NUMBER A to NUMBER H.<br>command to the right.<br>command to the left.<br>e message or command in the edit program mode.<br>move that message or command to the left-most<br>age or command in the edit program mode. Please<br>hat message or command to the left most position<br>t (2) Type in your message or press command key,<br>(3) Press INS again to overwrite.<br>he programmed message. (Use PREV and NEXT<br>USE 8)<br>mation in the message (Use PREV and NEXT to                                                                                                    |  |
| 15<br>16<br>17<br>18<br>19<br>20                         | <=<br>ALT<br>PAU<br>PHR<br>BEEP                                | <ul> <li>(b) MAKE GRAPH</li> <li>(c) EDIT GRAPH</li> <li>Moving the message and</li> <li>Moving the message and</li> <li>Moving the message and</li> <li>Mote: If you want to delete</li> <li>Please use above keys to</li> <li>position and press DEL.</li> <li>If you want to insert messause above keys to move the</li> <li>and (1) Press INS to insert</li> <li>it will insert automatically.</li> <li>Generate a pause within the</li> <li>to select PAUSE 1 to PAU</li> <li>Select a programmed anir</li> <li>select beep sound in the rest</li> </ul>                                                                                                    | Create new graphics in location NUMBER A to<br>NUMBER H<br>Edit GRAPH A to GRAPH P and store in one of<br>the location of NUMBER A to NUMBER H.<br>command to the right.<br>command to the left.<br>message or command in the edit program mode.<br>move that message or command to the left-most<br>age or command in the edit program mode. Please<br>hat message or command to the left most position<br>t (2) Type in your message or press command key,<br>(3) Press INS again to overwrite.<br>he programmed message. (Use PREV and NEXT<br>JSE 8)<br>mation in the message (Use PREV and NEXT to<br>message. (Use PREV and NEXT to select BEEP 1                                                                                                    |  |
| 15<br>16<br>17<br>18<br>19<br>20<br>21                   | <=<br>ALT<br>PAU<br>PHR<br>BEEP<br>ENT                         | <ul> <li>(b) MAKE GRAPH</li> <li>(c) EDIT GRAPH</li> <li>Moving the message and</li> <li>Moving the message and</li> <li>Moving the message and</li> <li>Mote: If you want to delete</li> <li>Please use above keys to</li> <li>position and press DEL.</li> <li>If you want to insert messause above keys to move the</li> <li>and (1) Press INS to insert</li> <li>it will insert automatically.</li> <li>Generate a pause within the</li> <li>to select PAUSE 1 to PAUSE 1 to PAUSE 1 to PAUSE 1 to BEEP 3)</li> <li>Accept the selected option</li> </ul>                                                                                                    | Create new graphics in location NUMBER A to<br>NUMBER H<br>Edit GRAPH A to GRAPH P and store in one of<br>the location of NUMBER A to NUMBER H.<br>command to the right.<br>command to the left.<br>e message or command in the edit program mode.<br>move that message or command to the left-most<br>age or command in the edit program mode. Please<br>hat message or command to the left most position<br>t (2) Type in your message or press command key,<br>(3) Press INS again to overwrite.<br>he programmed message. (Use PREV and NEXT<br>JSE 8)<br>nation in the message (Use PREV and NEXT to<br>message. (Use PREV and NEXT to select BEEP 1                                                                                                    |  |
| 15<br>16<br>17<br>18<br>19<br>20<br>21<br>22             | <=<br>ALT<br>ALT<br>PAU<br>PHR<br>BEEP<br>ENT<br>ESC           | <ul> <li>(b) MAKE GRAPH</li> <li>(c) EDIT GRAPH</li> <li>Moving the message and</li> <li>Moving the message and</li> <li>Moving the message and</li> <li>Mote: If you want to delete</li> <li>Please use above keys to</li> <li>position and press DEL.</li> <li>If you want to insert messa</li> <li>use above keys to move the</li> <li>and (1) Press INS to insert</li> <li>it will insert automatically.</li> <li>Generate a pause within the</li> <li>to select PAUSE 1 to PAU</li> <li>Select a programmed anir</li> <li>select ANIM 1 to ANIM 8)</li> <li>Select beep sound in the rest of BEEP 3)</li> <li>Accept the selected option</li> </ul>                                 | Create new graphics in location NUMBER A to<br>NUMBER H<br>Edit GRAPH A to GRAPH P and store in one of<br>the location of NUMBER A to NUMBER H.<br>command to the right.<br>command to the left.<br>e message or command in the edit program mode.<br>move that message or command to the left-most<br>age or command in the edit program mode. Please<br>hat message or command to the left most position<br>t (2) Type in your message or press command key,<br>(3) Press INS again to overwrite.<br>he programmed message. (Use PREV and NEXT<br>USE 8)<br>mation in the message (Use PREV and NEXT to<br>message. (Use PREV and NEXT to select BEEP 1<br>n.<br>al in the edit program mode.                                                                    |  |
| 15<br>16<br>17<br>18<br>19<br>20<br>21<br>22<br>23       | <=<br>ALT<br>ALT<br>PAU<br>PHR<br>BEEP<br>ENT<br>ESC<br>INS    | <ul> <li>(b) MAKE GRAPH</li> <li>(c) EDIT GRAPH</li> <li>Moving the message and</li> <li>Moving the message and</li> <li>Moving the message and</li> <li>Moving the message and</li> <li>Note: If you want to delete</li> <li>Please use above keys to</li> <li>position and press DEL.</li> <li>If you want to insert messause above keys to move the</li> <li>and (1) Press INS to insert it will insert automatically.</li> <li>Generate a pause within the</li> <li>to select PAUSE 1 to PAU</li> <li>Select a programmed anir select ANIM 1 to ANIM 8)</li> <li>Select beep sound in the rest to BEEP 3)</li> <li>Accept the selected option</li> <li>Refer to 15 and 16</li> </ul> | Create new graphics in location NUMBER A to<br>NUMBER H<br>Edit GRAPH A to GRAPH P and store in one of<br>the location of NUMBER A to NUMBER H.<br>command to the right.<br>command to the left.<br>e message or command in the edit program mode.<br>move that message or command to the left-most<br>age or command in the edit program mode. Please<br>hat message or command to the left most position<br>t (2) Type in your message or press command key,<br>(3) Press <b>INS</b> again to overwrite.<br>he programmed message. (Use <b>PREV</b> and <b>NEXT</b><br><b>JSE 8</b> )<br>mation in the message (Use <b>PREV</b> and <b>NEXT</b> to<br>message. (Use <b>PREV</b> and <b>NEXT</b> to select <b>BEEP 1</b><br>n.<br>al in the edit program mode.    |  |
| 15<br>16<br>17<br>18<br>19<br>20<br>21<br>22<br>23<br>24 | <pre>&lt;= //&gt; /&gt; // // // // // // // // // // //</pre> | <ul> <li>(b) MAKE GRAPH</li> <li>(c) EDIT GRAPH</li> <li>Moving the message and</li> <li>Moving the message and</li> <li>Moving the message and</li> <li>Mote: If you want to delete</li> <li>Please use above keys to</li> <li>position and press DEL.</li> <li>If you want to insert messause above keys to move the</li> <li>and (1) Press INS to insert it will insert automatically.</li> <li>Generate a pause within the</li> <li>to select PAUSE 1 to PAU</li> <li>Select a programmed anir select ANIM 1 to ANIM 8)</li> <li>Select beep sound in the rest to BEEP 3)</li> <li>Accept the selected option</li> <li>Refer to 15 and 16</li> <li>Delete</li> </ul>                 | Create new graphics in location NUMBER A to<br>NUMBER H<br>Edit GRAPH A to GRAPH P and store in one of<br>the location of NUMBER A to NUMBER H.<br>command to the right.<br>command to the left.<br>e message or command in the edit program mode.<br>move that message or command to the left-most<br>age or command in the edit program mode. Please<br>hat message or command to the left most position<br>t (2) Type in your message or press command key,<br>(3) Press <b>INS</b> again to overwrite.<br>he programmed message. (Use <b>PREV</b> and <b>NEXT</b><br><b>JSE 8</b> )<br>nation in the message (Use <b>PREV</b> and <b>NEXT</b> to<br>message. (Use <b>PREV</b> and <b>NEXT</b> to<br>select <b>BEEP 1</b><br>n.<br>al in the edit program mode. |  |

| 26 | RUN                     | <ol> <li>In edit program mode, press RUN to save and run the current<br/>message.</li> <li>In display mode, press RUN and enter 01 to 99 to select other<br/>messages for display.</li> </ol> |
|----|-------------------------|----------------------------------------------------------------------------------------------------|
| 27 | S                       | Programming a sequence file.                                                                                                    |
| 28 | F G H<br>J K L<br>N O P | Cursor direction pointer K toggles cursor on/off<br>Note: the direction pointer only works in graphic edit mode                                                                               |

#### **Beginning Messaging**

Example 1 – A simple message in seven easy steps

The sign can store up to 100 messages in numbered data files. These files are numbered from 00 to 99. File 00 is a default message and for read only.

#### A Simple programming example

Note: Underline denotes words or numbers to type, xxx denotes key names. To correct a mistake, press the **DEL** key to remove it.

User can toggle the capital letter and small letter by pressing the key **CAP** and use the **ALT** key to display symbol on keypad. Default password: "**000**"

| Step | Keys to press       | Explanation                                                                                                    | Display                           |
|------|---------------------|----------------------------------------------------------------------------------------------------|-----------------------------------|
| 1    | PRO                 | Begin the edit program mode                                                                                                    | PASSWORD:***                      |
| 2    | 000                 | Default pasword "000                                                                                                    | PASSWORD:***                      |
| 3    | ENT                 | Ënter editing mode                                                                                                    | OPEN: ??                          |
| 4    | 01 ENT              | The first two digit file number (01-99) are<br>allowed for naming message files <b>[CYCLIC]</b> is<br>the default method of display code which<br>means to cycle though at random | [CYCLIC]                          |
| 5    | WELCOME<br>VISITORS | Type the text you wish to display in you message                                                                                                    | WELCOME VISITORS                  |
| 6    | RU                  | End the edit program mode                                                                                                    | SAVE? (Y/N)                       |
| 7    | Y                   | Save the message as data file number 01                                                                                                    | Messahe begins to<br>be displayed |

# **Programming Time and Date**

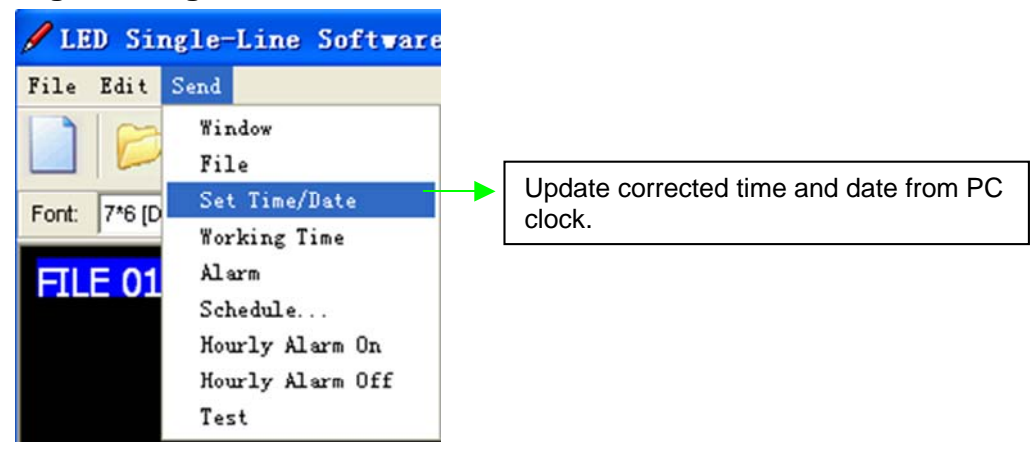

## Programming filename messages in sequence

In this example, it leverages the power of sequencing to achieve desired results. We'll display message by their filesnames (FILE01, FILE03) in certain order and disappear at times you specified.

Note: Displaying messages in time order will work only as long the sign has power. When your sign loses power, its internal clock becomes inaccurate and must be reset again.

| / LED Sing<br>File Edit S | g <b>le-Line Softwar</b><br>Send                                     | 8                  |              |                     |
|---------------------------|----------------------------------------------------------------------|--------------------|--------------|---------------------|
| Font: 7*6 [D              | Window<br>File<br>Set Time/Date<br>Working Time<br>Alarm<br>Sabadulo | Red 💌 Mode: Cyclic | _ <b>、</b> 「 | (1) Select Schedule |
|                           | Hourly Alarm On<br>Hourly Alarm Off<br>Test                          |                    |              |                     |

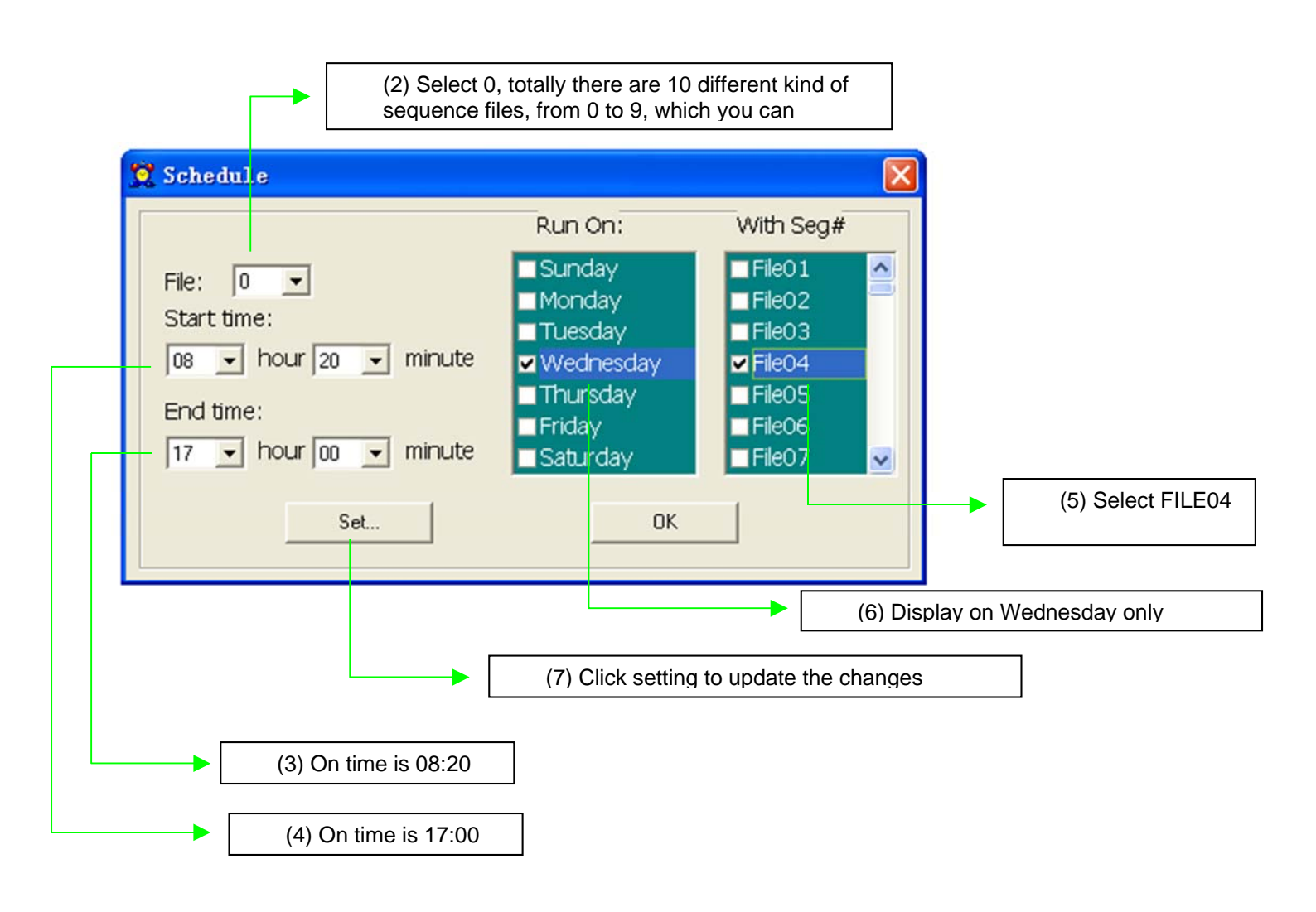

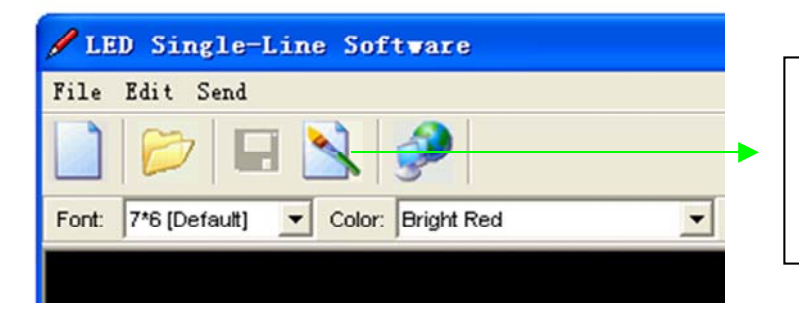

 Click Lattice icon to edit your graphic or logo.

Note: The maximum no. of user-defined graphics can be installed in the sign is 8, from graphic A – Graphic H.

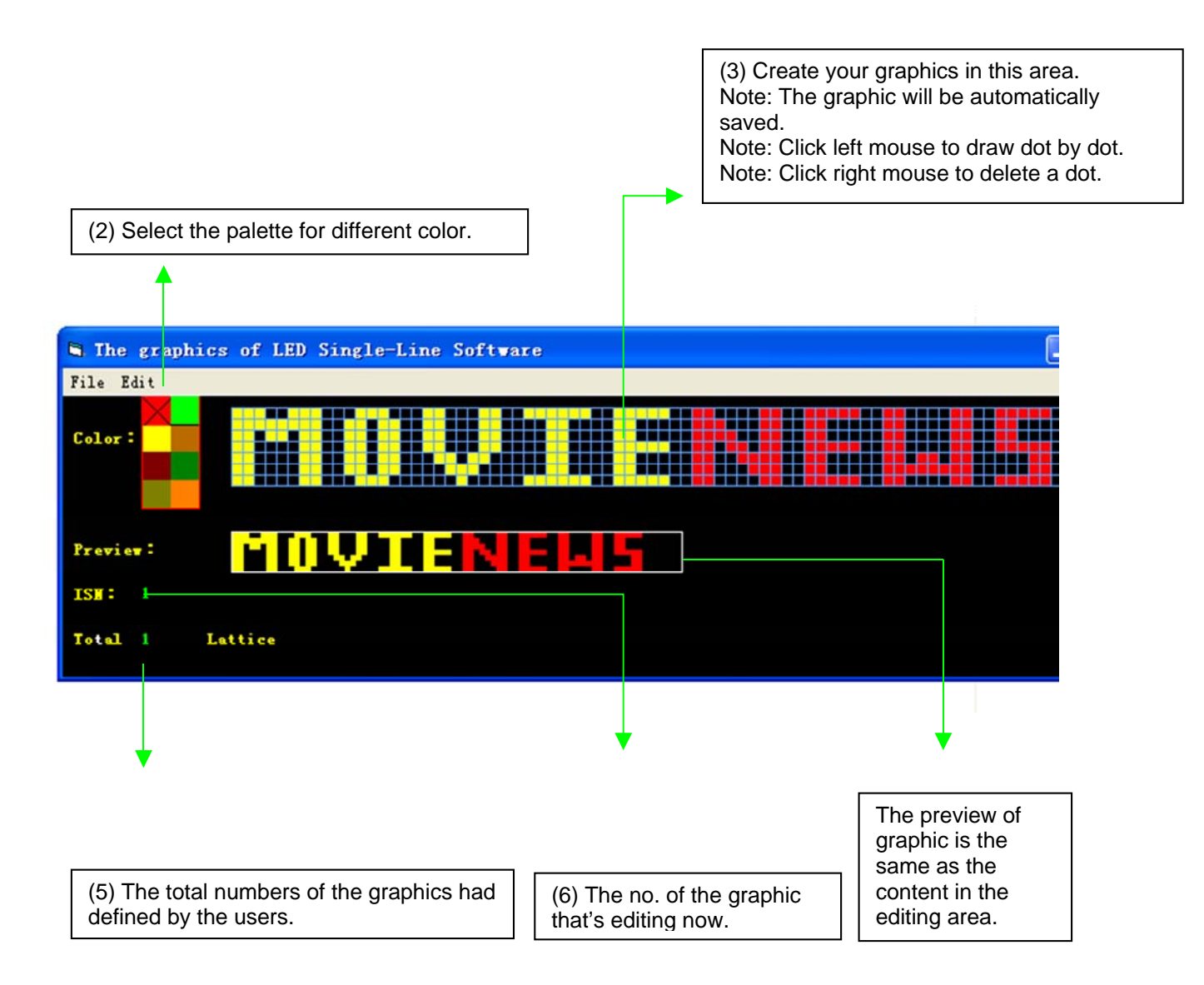

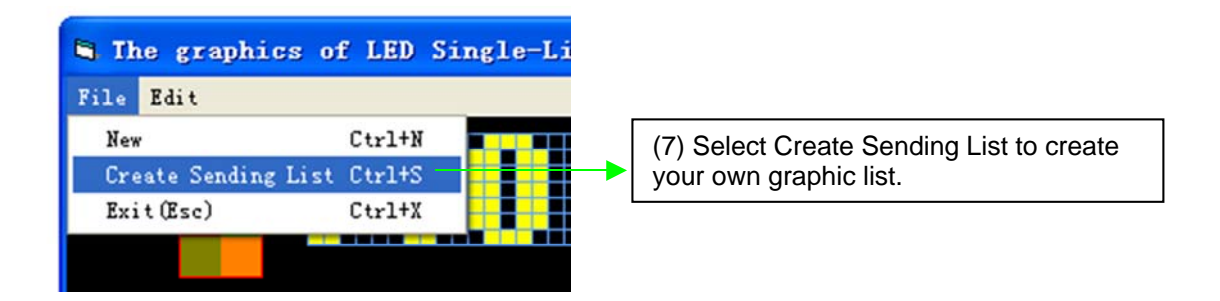

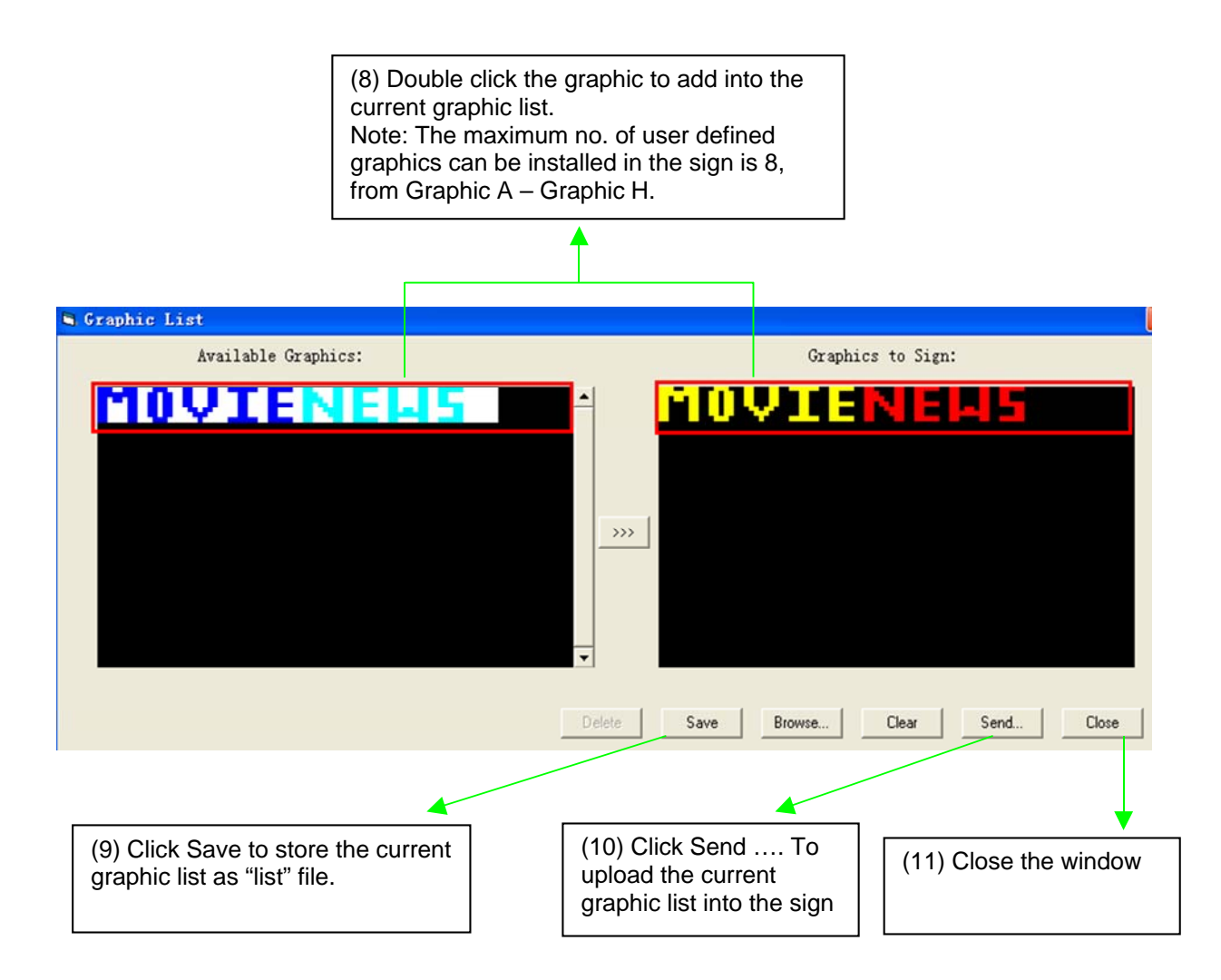

# **Timer options**

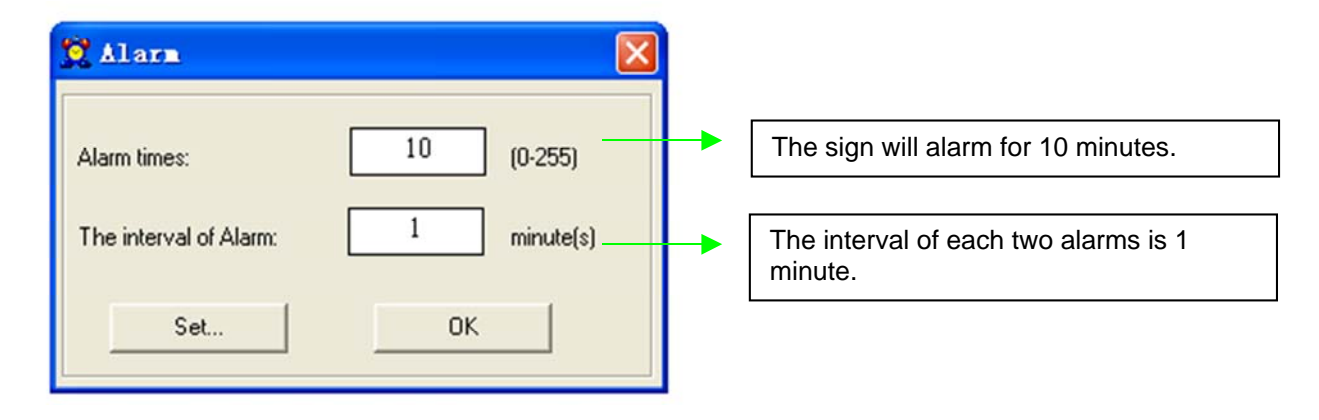

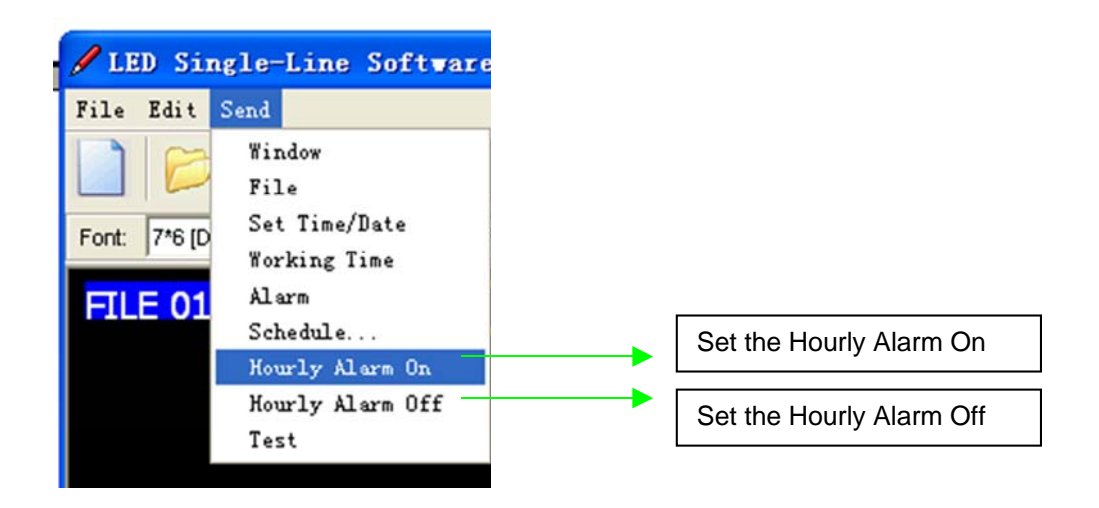

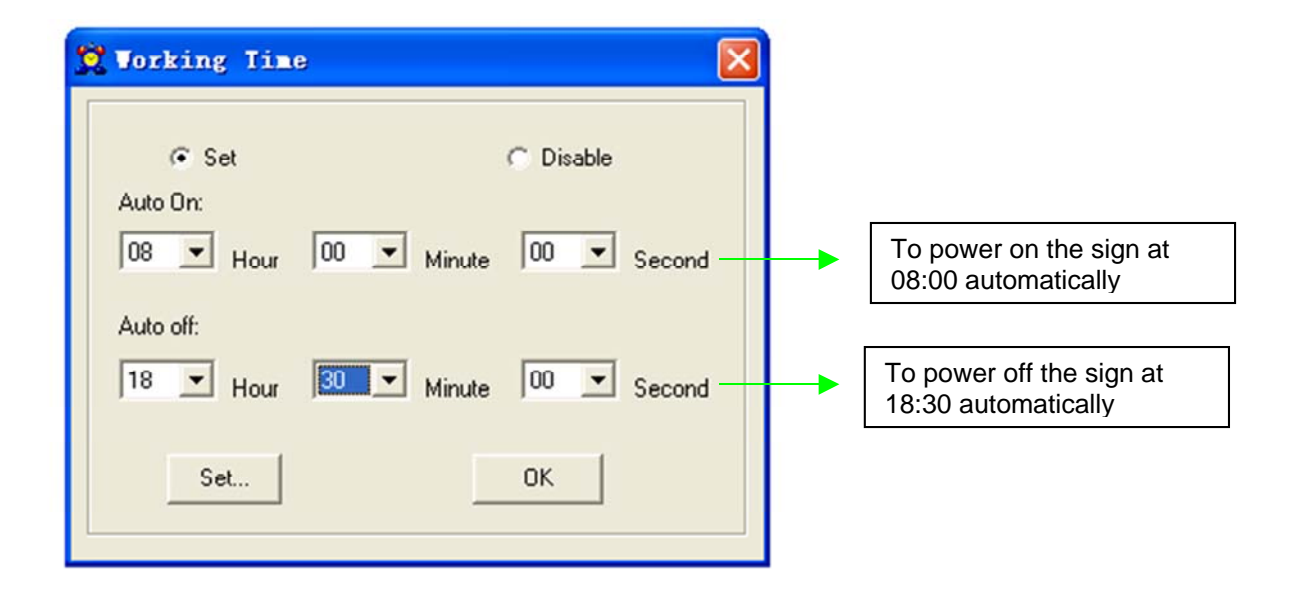

Note that: You may only set the timer functions while running your message sign.

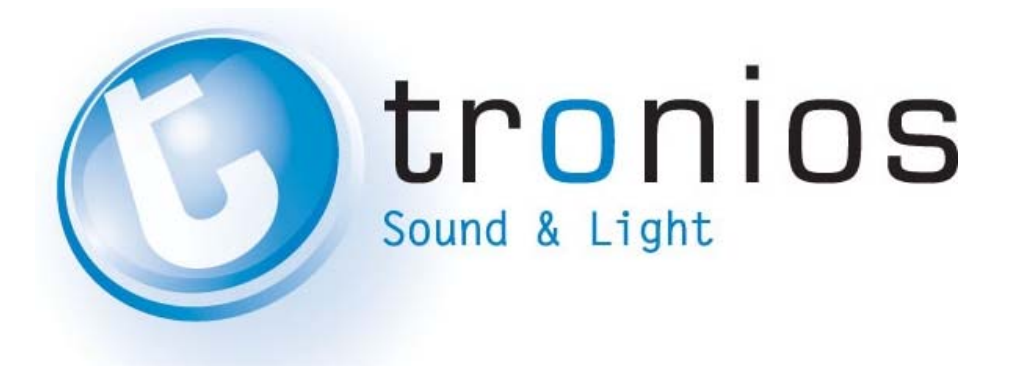

# **CE** - Declaration of Conformity

| Importer:               | TRONIOS BV                      |
|-------------------------|---------------------------------|
|                         | Bedrijvenpark Twente 415        |
|                         | 7602 KM - ALMELO                |
|                         | 0031546589299                   |
| Fax :                   | 0031546589298                   |
|                         | The Netherlands                 |
|                         |                                 |
| Product number:         | 153.130_153.138_153.141_153.142 |
|                         |                                 |
| Product Description:    | Moving Message Boards           |
|                         |                                 |
| Regulatory Requirement: | FN 60950-1                      |
| Regulatory Requirements | EN 55022                        |
|                         |                                 |
|                         | EN 55024                        |
|                         | EN 61000-3-2/-3-3               |

The product meets the requirements stated in Directives 2006/95 and 2004/108/EC and conforms to the above mentioned Declarations.

ALMELO, 17-08-2013

Signed: P. Feldman